# Инструкция для клиента.

Для работы плагина КриптоПро ЭЦП необходимо, чтобы помимо корневого сертификата удостоверяющего центра (УЦ), которым Вам был выдан личный сертификат, также был установлен корневой сертификат сервера УЦ на рабочем компьютере. Корневые сертификаты для вашего УЦ можно скачать например по ссылке <u>http://aetp.ru/ep/authorization-center/authorized-uc.</u> Выберите корневой сертификат для вашего УЦ из числа не отозванных сертификатов.

# Шаг 1. Загрузите с сайта файл корневого сертификата сервера УЦ.

Файл <название файла>.cer.

### Шаг 2. Запустите установку сертификата.

| =0           | Сертификат | г безопасности        |  |
|--------------|------------|-----------------------|--|
| <b>F</b> 1 5 | 9 592 байт | Открыть               |  |
|              |            | Установить сертификат |  |

Рис.1. Запуск установки сертификата

Нажмите правой кнопкой мыши на файле сертификата и выберите в контекстном меню пункт «Установить сертификат» (рис.1).

| Мастер импорта сертификатов | x                                                                                                    |
|-----------------------------|----------------------------------------------------------------------------------------------------|
|                             | Мастер импорта сертификатов                                                                                                    |
|                             | Этот мастер помогает копировать сертификаты,<br>списки доверия и списки отзыва сертификатов с<br>локального диска в хранилище сертификатов.<br>Сертификат, выданный центром сертификации,<br>является подтверждением вашей личности и<br>содержит информацию, необходимую для защиты<br>данных или установления защищенных сетевых<br>подключений. Хранилище сертификатов - это<br>область системы, предназначенная для хранения<br>сертификатов. |
|                             | Для продолжения нажмите кнопку "Далее".                                                                                                    |
|                             | < Назад Далее > Отмена                                                                                                    |

Рис.2. Приветствие мастера импорта сертификатов

# Шаг 3. Выберите хранилище сертификатов

| лрапили      | ще сертификатов                                                                                                |
|--------------|----------------------------------------------------------------------------------------------------|
| Хран<br>хран | илища сертификатов - это системные области, в которых<br>иятся сертификаты.                                    |
| Выб<br>мож   | ор хранилища может быть произведен Windows автоматически, или же<br>но указать размещение сертификата вручную. |
| 0            | ) Автоматически выбрать хранилище на основе типа сертификата                                                   |
| (            | Опоместить все сертификаты в следующее хранилище                                                               |
|              | Хранилище сертификатов:                                                                                        |
|              | Обзор                                                                                                    |
|              |                                                                                                    |
|              |                                                                                                    |
|              |                                                                                                    |
|              |                                                                                                    |
|              |                                                                                                    |
| юдробн       | ее о <u>хранилищах сертификатов</u>                                                                            |
|              |                                                                                                    |
|              |                                                                                                    |
|              |                                                                                                    |

Рис.3. Мастер импорта сертификатов

Установите переключатель в положение «Поместить все сертификаты в следующее хранилище» и нажмите кнопку «Обзор...» (рис.3).

| Выбор хранилища сертификата                                         | Х |  |  |  |
|---------------------------------------------------------------------|---|--|--|--|
| Выберите хранилище сертификатов, которое вы<br>хотите использовать. |   |  |  |  |
|                                                                     | ^ |  |  |  |
|                                                                     |   |  |  |  |
|                                                                     |   |  |  |  |
| Промежуточные центры сертификаци                                    |   |  |  |  |
| Объект пользователя Active Directory                                |   |  |  |  |
| Поверенные издатели                                                 | × |  |  |  |
| < >                                                                 |   |  |  |  |
| Показать физические хранилища                                       |   |  |  |  |
| ОК Отмена                                                           |   |  |  |  |

Рис.4. Выбор хранилища сертификатов

Выберите хранилище «Промежуточные центры сертификации» и нажмите кнопку «ОК» (рис.4).

|   |                                                                                                    | $\times$ |
|---|----------------------------------------------------------------------------------------------------|----------|
| ~ | ᡒ Мастер импорта сертификатов                                                                       |          |
|   |                                                                                                    |          |
|   | Хранилище сертификатов                                                                              |          |
|   | Хранилища сертификатов - это системные области, в которых<br>хранятся сертификаты.                  | _        |
|   | Windows автоматически выберет хранилище, или вы можете указать<br>расположение сертификата вручную. |          |
|   | О Автоматически выбрать хранилище на основе типа сертификата                                        |          |
|   | Поместить все сертификаты в следующее хранилище                                                     |          |
|   | Хранилище сертификатов:                                                                             |          |
|   | Промежуточные центры сертификации Обзор                                                             |          |
|   |                                                                                                    |          |
|   |                                                                                                    |          |
|   |                                                                                                    |          |
|   |                                                                                                    |          |
|   |                                                                                                    |          |
|   |                                                                                                    |          |
|   |                                                                                                    |          |
|   | Далее Отмена                                                                                        |          |

Рис.5. Хранилище сертификатов выбрано

В окне мастера импорта сертификатов (рис.5) в качестве хранилища сертификатов должно быть отображено "Промежуточные центры сертификации". Нажмите кнопку *«Далее»*.

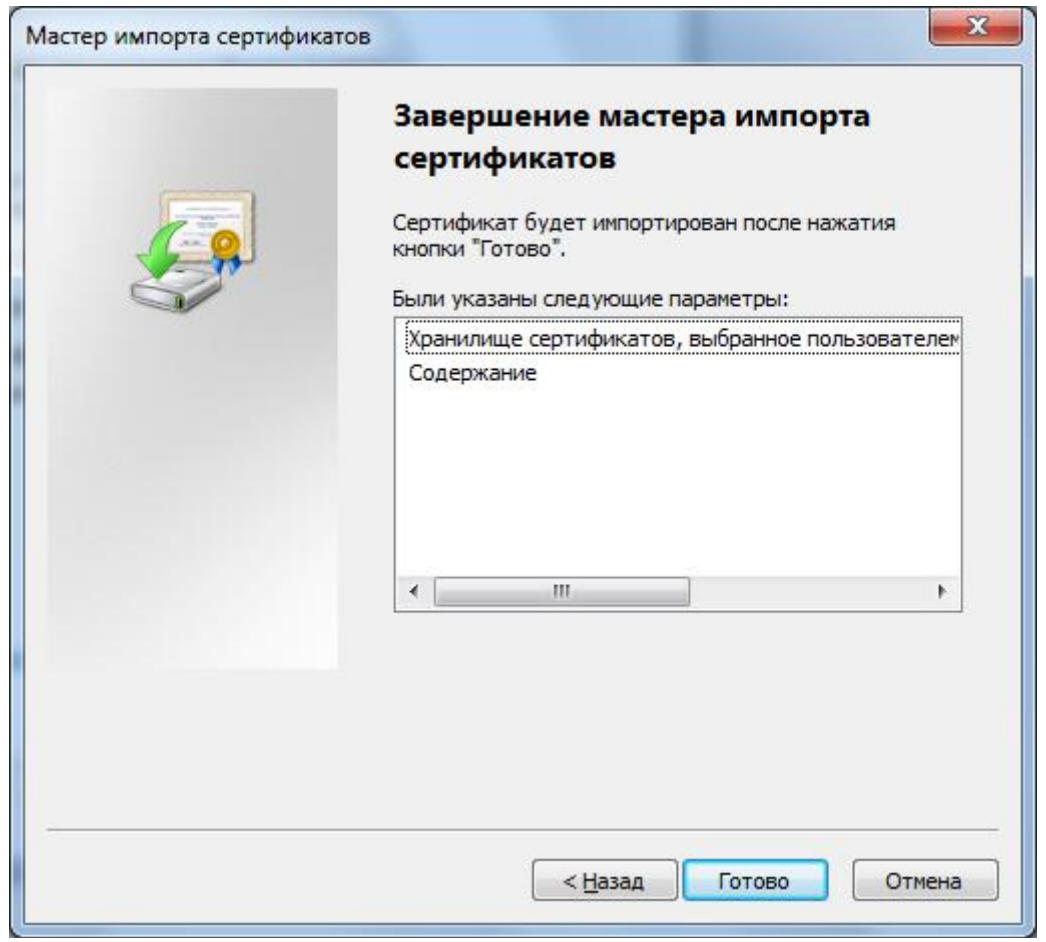

Рис.6. Завершение мастера импорта сертификатов

В окне завершения мастера импорта сертификатов (рис.6) нажмите кнопку «Готово».

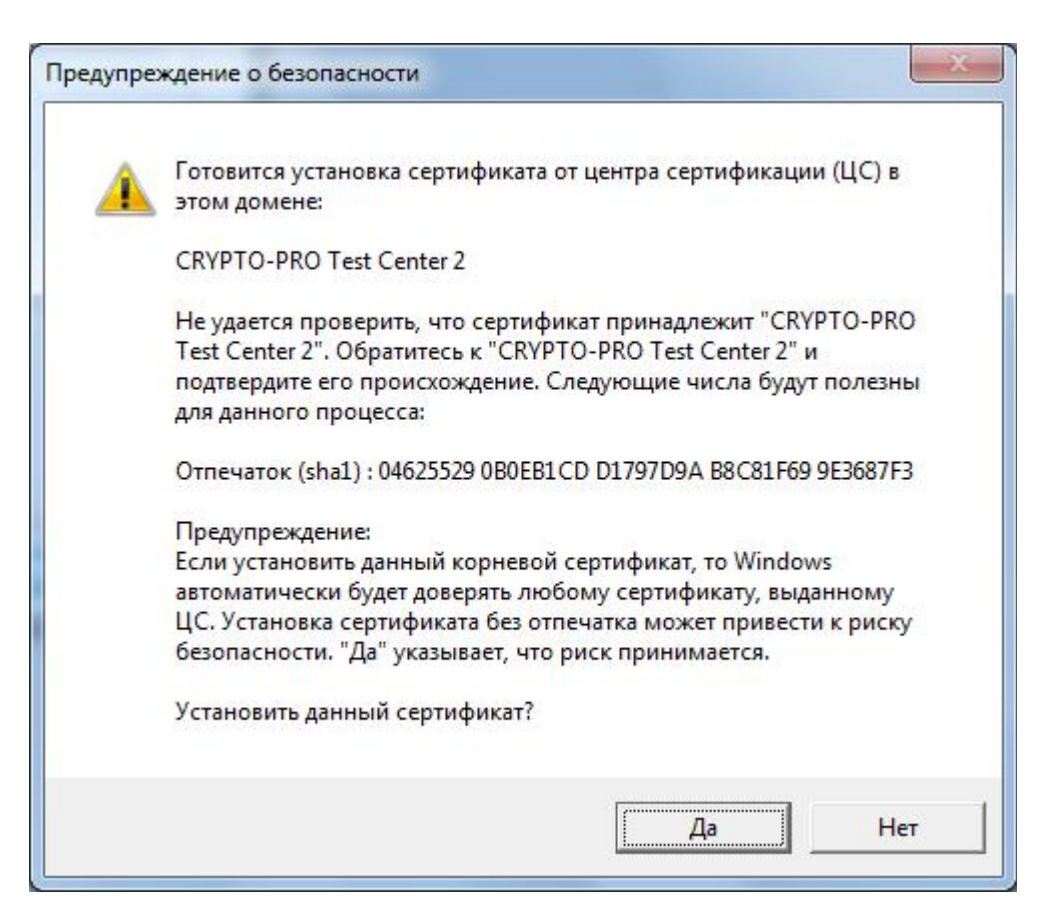

### Рис.7. Предупреждение о безопасности

В некоторых случаях может появиться предупреждение системы безопасности (рис.7) о том, что готовится установка сертификата от центра сертификации "CRYPTO-PRO Test Center 2". На вопрос о том, следует ли установить данный сертификат необходимо ответить утвердительно, нажав кнопку «Да».

## Готово.

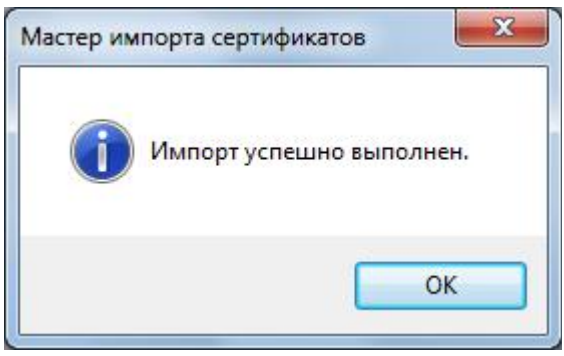

Рис.8. Импорт завершен

Нажмите кнопку «ОК» (рис.8).

5

Для подписания документов можно использовать любой браузер кроме: Internet Explorer ниже 8-ой версии, Edge. Для использования ЭЦП Вам потребуется установить на свой компьютер плагин КриптоПро. Скачать плагин можно по ссылке: <u>https://www.cryptopro.ru/products/cades/plugin</u>

Скачать актуальную версию КриптоПро ЭЦП Browser plug-in:
версия 2.0 для пользователей (автоматическая загрузка версии плагина, соответствующей Вашей ОС)

Актуальная, развивающаяся версия, находится в процессе сертификации.
Поддерживает работу с алгоритмами ГОСТ Р 34.10/11-2012 (при использовании с КриптоПро CSP 4.0 и выше).
Для Microsoft Windows совместима с КриптоПро CSP версии 3.6 R4 и выше, для других ОС – с КриптоПро CSP версии 4.0 и выше.
Компоненты КриптоПро TSP Client 2.0 и КриптоПро OCSP Client 2.0, входящие в данную версию, не принимают лицензию от версий 1.х.
Минимальная поддерживаемая версия Microsoft Windows – Windows XP.
Для работы в Firefox версии 52 и выше требуется дополнительно установить расширение для браузера.

Если Вы используете браузер Internet Explorer, то больше Вам делать ничего не надо.

Если Вы используете иной браузер, то Вам потребуется установить плагин для Вашего браузера. Ниже представлены ссылки на плагины для конкретных

браузеров:

- <u>Плагин для Opera</u>
- Плагин для Google Chrome/Яндекс браузер
  Плагин для Firefox

Клиент заходит на сервис через ЭЦП:

|           | GEDEFIAJDANK |   |
|-----------|--------------|---|
|           | вхол         |   |
| -         | влод         |   |
| Сертифина | π            | - |

Выбирает необходимый сертификат.

Клиент может заполнить «анкетирование» самостоятельно по ссылке (которую отправит агент):

Ссылка для клиента для заполнения анкеты и её подписания: http://sgbgarant.ru/cabinet/requests/375/rsr 🧭

| Dактический адрес                                                                                  | Система налогообложения                                             |  |
|----------------------------------------------------------------------------------------------------|---------------------------------------------------------------------|--|
| 420043, г Казань, ул Лесгафта, д 1/2                                                               | УСН                                                                 |  |
| ФИО главного бухгалтера / наименование организации, осуществляющей ведение<br>бухгалтерского учёта | Средняя численность работников за предшествующий<br>календарный год |  |
| Мухутдинов Марат Амирович                                                                          | 39                                                                  |  |
| Почтовый адрес (для отправки банковской гарантии)                                                  | Web-сайт                                                            |  |
| 420043, r Казань, ул Лесгафта, д 1/2                                                               |                                                                     |  |
|                                                                                                    |                                                                     |  |

Как только клиент заполнит все обязательные поля, необходимо нажать на кнопку «Сформировать заявление для подписания», либо «сохранить как черновик».

Важно! Рассмотрение заявки.

Если заявка сформирована агентом, клиент может только подписать заявление, нажав на кнопку «подписать и отправить». Если документы загружены заявка отправляется в банк на рассмотрение.

# Заявка №000000357

| Банковская гарантия для ООО "ИМПУЛЬСМЕД" на сумму 150 856,00 руб |                         |
|------------------------------------------------------------------|-------------------------|
| Документы для подписания                                         |                         |
| Замотение на предоставление банноесной гарантии                  | • Пидликаль и отправить |

Важно! Банк принимает только квалифицированную подпись, выданную единолично исполнительному органу(директору).

Клиент может скачать заявление:

Документы для подписания Заченные на предоставление банновоной гарантии

Статус подписанного заявления выглядит так:

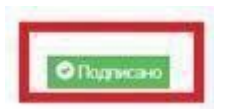

Тел. тех. Поддрежки: +7 (999) 095-63-49

Руководитель блока: 8 (499) 951-54-40 (3019) Григорий